## Kaba Time Clock

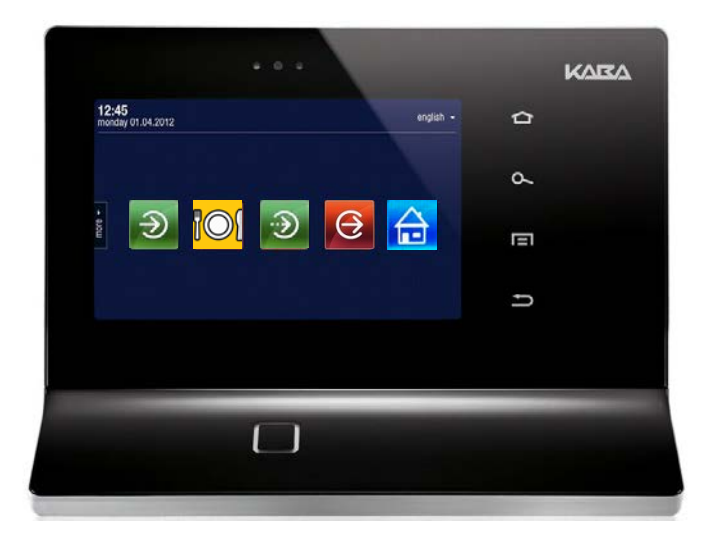

## Clocking In/Out

- 1. Scan/swipe badge at terminal.
- 2. Select appropriate action icon (Clock In, Meal Break, In, Clock Out).
- 3. View confirmation.

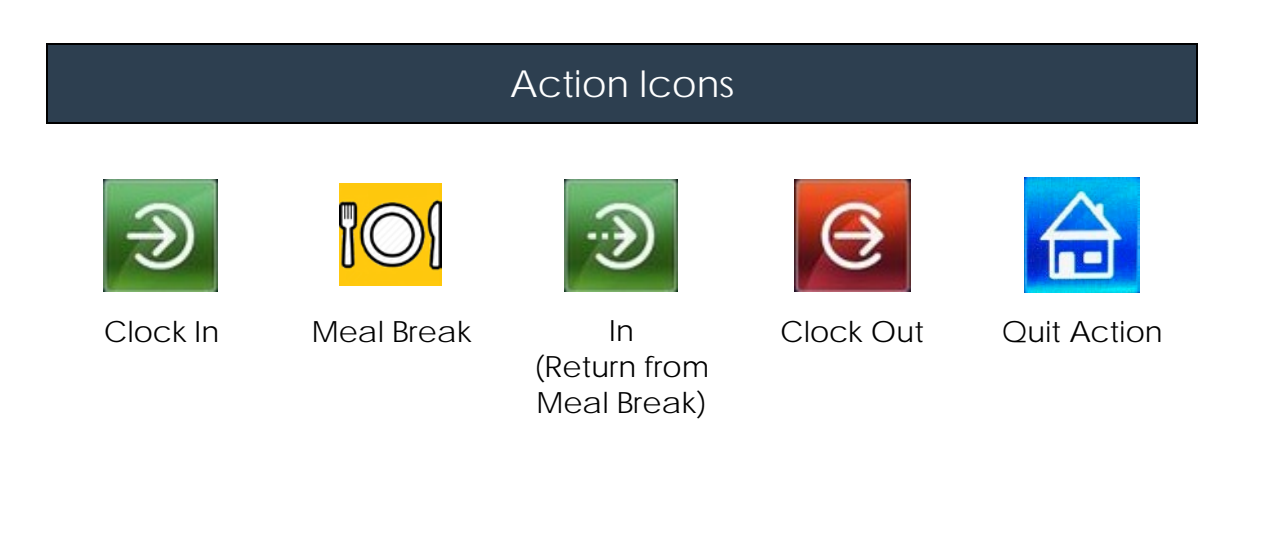

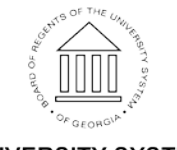

Page 1 14 May 2017 ©2017 University System of Georgia. All Rights Reserved

UNIVERSITY SYSTEM OF GEORGIA